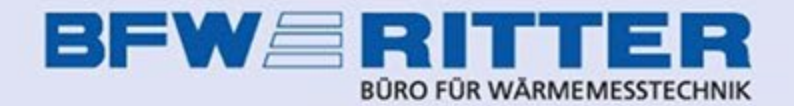

Das **BFW Ritter Online-Portal** bietet die Möglichkeit, Selbstablesungen durchzuführen, Ergebnisse von Rauchwarnmelder-Funktionsprüfungen zu übermitteln, Mieterwechsel anzulegen und einiges mehr.

Alle Wohnungsnutzer mit Portal-Zugang erhalten per eMail automatisch Terminanmeldungen für Ablesungen, Montagetermine etc. sowie – falls beauftragt – die Mitteilung über das Vorliegen von neuen monatlichen Verbrauchsinformationen. Damit dies funktioniert, müssen Hausverwaltungen oder Hauseigentümer die Zugänge für die Wohnungsnutzer Ihrer Liegenschaft im Portal anlegen.

Sie erreichen das **BFW Ritter Online-Portal** unter der URL portal.bfw-ritter.de.

Sollten Sie als Hausverwaltung oder Hauseigentümer noch keine Zugangsdaten haben, können Sie bei BFW Ritter einen Zugang beantragen. Als Mieter oder WEG-Miteigentümer wenden Sie sich bitte an Ihren Vermieter oder die Hausverwaltung.

# BEW RITTER Registrieren Anmelden > Startseite K Startseite Willkommen bei unseren Onlinediensten Die Plattform der Firma BFW Ritter, rund um Ablesung und Abrechnung. Anmelden 🗹 Noch kein Konto? Registrieren

BFW Ritter Hauptseite

Startseite

Impressum Datenschutzerklärung

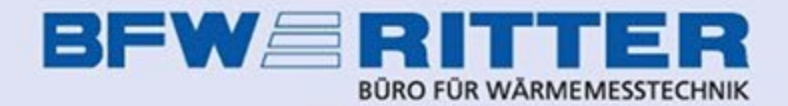

Nach dem Einloggen finden Sie im Menüpunkt "Meine Liegenschaft" bzw. "Verwaltete Liegenschaften" eine Übersicht der Ihnen zugeordneten Liegenschaften.

Klicken Sie bei der Liegenschaft, für die Sie Portalbenutzer anlegen möchten, auf die Schaltfläche "Übersicht".

|                                                                                                    | R<br>N                                                                                                    | Hallo _              | & Meine Daten ▷ Abmelden          |
|----------------------------------------------------------------------------------------------------|----------------------------------------------------------------------------------------------------|----------------------|-----------------------------------|
| <ul> <li>Startseite</li> <li>Übersicht</li> <li>Termine</li> <li>Selbstablesungen</li> <li>Meine Liegenschaft</li> <li>Hilfe</li> </ul> | • Meine Liegenschaft                • Meine Liegenschafts            • Liegenschafts-Nr. 4000000           Straße         Liegenschaftstr. 1   PLZ | 79369 Ort Wyhl a. K. | Übersicht                         |
| Startseite<br>BFW Ritter Hauptseite                                                                                                    |                                                                                                    |                      | Impressum<br>Datenschutzerklärung |

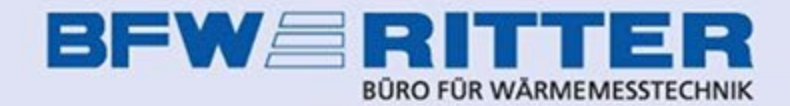

Im Aufklappmenü "Benutzer" wählen sie "Benutzer anlegen".

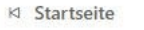

Übersicht

Termine

Selbstablesungen

Meine Liegenschaft

Verwaltete Liegenschaften

Abrechnungsstatus

⑦ Hilfe

Q Dokumente sucher

28 Benutzer

#### > Liegenschaften > 4000000 Übersicht

### Übersicht & Optionen der Liegenschaft

Liegenschaft #4000000 | 🗐 Liegenschaftsstr. 1, 79369 Wyhl a. K.

#### ← zurück

යි Benutzer + Benutzer suchen, bearbeiten und löschen. Zugriff steuern. > Benutzerverwaltung Neue Benutzer anlegen. > Benutzer anlegen Termine <u>↑</u> ☑ Selbstablesung <u>↑</u> - Heizkostenabrechnung <u>↑</u> M Verbrauchsinformationen + <u>↑</u> UVI Postversand

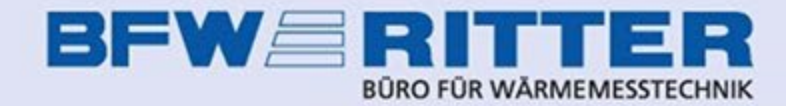

> Liegenschaften > 4000000 Übersicht > Benutzer anlegen

## Neuen Benutzer anlegen

| Firma             | optional            |
|-------------------|---------------------|
| Vorname           |                     |
| Nachname          |                     |
| Straße und Nummer | Liegenschaftsstr. 1 |
| PLZ               | 79369               |
| Ort               | Wyhl a. K.          |
| E-Mail            |                     |

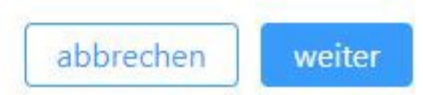

Tragen Sie die Daten des neuen Portalnutzers ein und klicken dann auf "weiter".

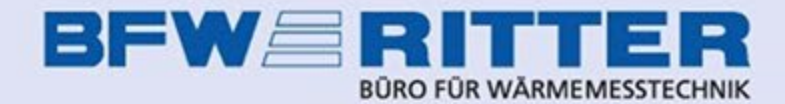

Sie sehen jetzt eine Übersicht der in der Liegenschaft vorhandenen Nutzeinheiten. Jede Zeile stellt eine Wohnung dar, die Wohnungsnummer entspricht der BFW-Nummerierung.

Sie weisen dem eben angelegten Benutzer eine Wohnung zu, indem Sie am Ende der entsprechenden Zeile je nach Nutzer entweder "Eigentümer" oder "Mieter" anhaken.

Bei "Zugriff ab" tragen Sie das Einzugsdatum des Mieters ein oder das Datum, zu dem der Eigentümer die Wohnung erworben hat. Sollte kein Einzugs- oder Kaufdatum bekannt sein, können Sie das Feld leer lassen.

Bei "Zugriff bis" können Sie das Auszugsdatum des Mieters eintragen. Er bekommt dann Informationen zu der Wohnung nur bis zu diesem Datum angezeigt. Wenn kein Auszugsdatum bekannt ist, lassen Sie das Feld einfach leer.

## Wohnung zuweisen

| Benutzerr<br>E-Mail-Ac<br>Benutzer-<br>Wohnung<br>Zugangsd | name j<br>dresse (<br>Status (<br>gen (<br>daten | .amft@bfw-ritter.de<br>inicht bestätigt<br>genehmigt<br>ugewiesen | 8                    |               |   |                     |
|------------------------------------------------------------|--------------------------------------------------|-------------------------------------------------------------------|----------------------|---------------|---|---------------------|
|                                                            |                                                  | Q Liegenschaft su                                                 | :hen                 |               | 0 | 3 Wohnung auswählen |
| Liegensch                                                  | naft #                                           | #4000000   🖪 Liege                                                | enschaftsstr. 1, 793 | 69 Wyhl a. K. |   |                     |
| Vhg # 0                                                    |                                                  |                                                                   |                      |               |   |                     |
| Name Eins                                                  | Allgeme                                          | in                                                                | Zugriff ab           | TT.mm.jjjj    |   | Eigentümer          |
| lame Zwei                                                  |                                                  |                                                                   | Zugriff bis          | TT.mm.jjjj    |   | Mieter              |
| /hg # 1                                                    |                                                  |                                                                   |                      |               |   |                     |
| lame Eins                                                  | Mieter T                                         | est                                                               | Zugriff ab           | TT.mm.jjjj    |   | Eigentümer          |
| lame Zwei                                                  |                                                  |                                                                   | Zugriff bis          | TT.mm.jjjj    | e | Mieter              |
| Vhg # 2                                                    |                                                  |                                                                   |                      |               |   |                     |
|                                                            |                                                  |                                                                   | Zugriff ab           | TT.mm.jjjj    |   | Eigentümer          |
| lame Eins                                                  | Mieter 2                                         |                                                                   |                      |               |   |                     |

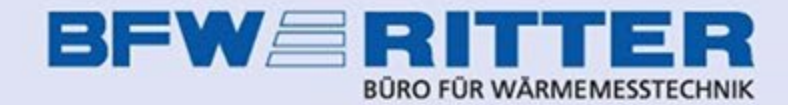

Nachdem Sie dem neuen Portalbenutzer mit Auswahl der Benutzerrolle "Eigentümer" oder "Mieter" eine Wohnung zugewiesen haben, schließen Sie den Vorgang durch Klick auf "Auswahl zuweisen" ab.

Der Nutzer erhält jetzt an die angegebene eMail-Adresse ein eMail mit der Aufforderung, sich für den neu angelegten Zugang ein Passwort zu erstellen. Bitte beachten Sie, dass der dafür in der eMail enthaltene Link aus Sicherheitsgründen nur 24 Stunden gültig ist.

| Name Eins | Mieter 8  | Zugriff ab  | TT.mm.jjjj | F | Eigentümer   |  |
|-----------|-----------|-------------|------------|---|--------------|--|
| Name Zwei |           | Zugriff bis | TT.mm.jjjj | F | Mieter       |  |
| Whg # 9   |           |             |            |   |              |  |
| Name Eins | Mieter 9  | Zugriff ab  | TT.mm.jjjj | e | Eigentümer   |  |
| Name Zwei |           | Zugriff bis | TT.mm.jjjj | F | Mieter       |  |
| Whg # 10  |           |             |            |   |              |  |
| Name Eins | Mieter 10 | Zugriff ab  | TT.mm.jjjj | ē | 🗆 Eigentümer |  |
| Name Zwei |           | Zugriff bis | TT.mm.iiii | ē | Mieter       |  |

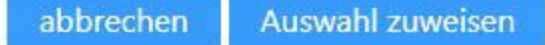

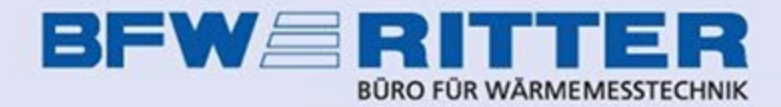

# Übersicht & Optionen der Liegenschaft

| Falls der Nutzer zu spät auf den Link zur   |
|---------------------------------------------|
| Passworterstellung klickt und dieser nicht  |
| mehr gültig ist, können Sie den Versand der |
| Benachrichtigungsmail erneut auslösen.      |

Hierzu rufen Sie die Benutzerverwaltung auf und klicken auf den Benutzernamen (= die eMail-Adresse) des betreffenden Nutzers.

| Liegenschaft #4000000 | 1 | d Liegenschaftsstr. | 1 | , 79369 | Wyhl a. K. |  |
|-----------------------|---|---------------------|---|---------|------------|--|
|-----------------------|---|---------------------|---|---------|------------|--|

|   |            | 2002  |   |    |
|---|------------|-------|---|----|
| - | 711        | 111   | 0 | 1  |
|   | <u>2</u> u | 1 1 4 | 1 | ▶. |
|   |            |       |   |    |

| ය Benutzer           |                                                           | <u>↓</u> |
|----------------------|-----------------------------------------------------------|----------|
| > Benutzerverwaltung | Benutzer suchen, bearbeiten und löschen. Zugriff steuern. |          |
| > Benutzer anlegen   | Neue Benutzer anlegen.                                    |          |

| Termine                | <u>+</u> |
|------------------------|----------|
| Selbstablesung         | <u>+</u> |
| ✓ Heizkostenabrechnung | <u>↑</u> |

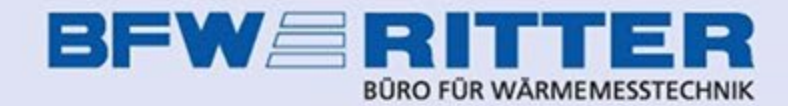

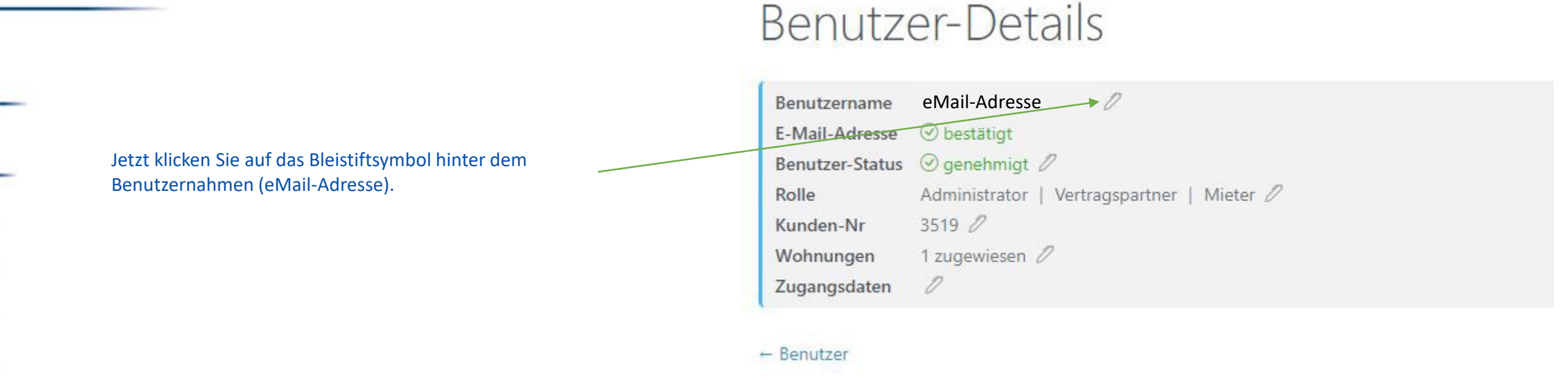

🕂 Angelegt

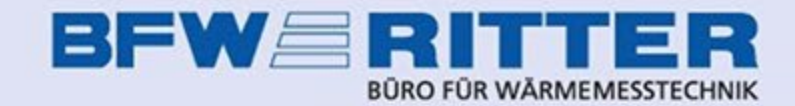

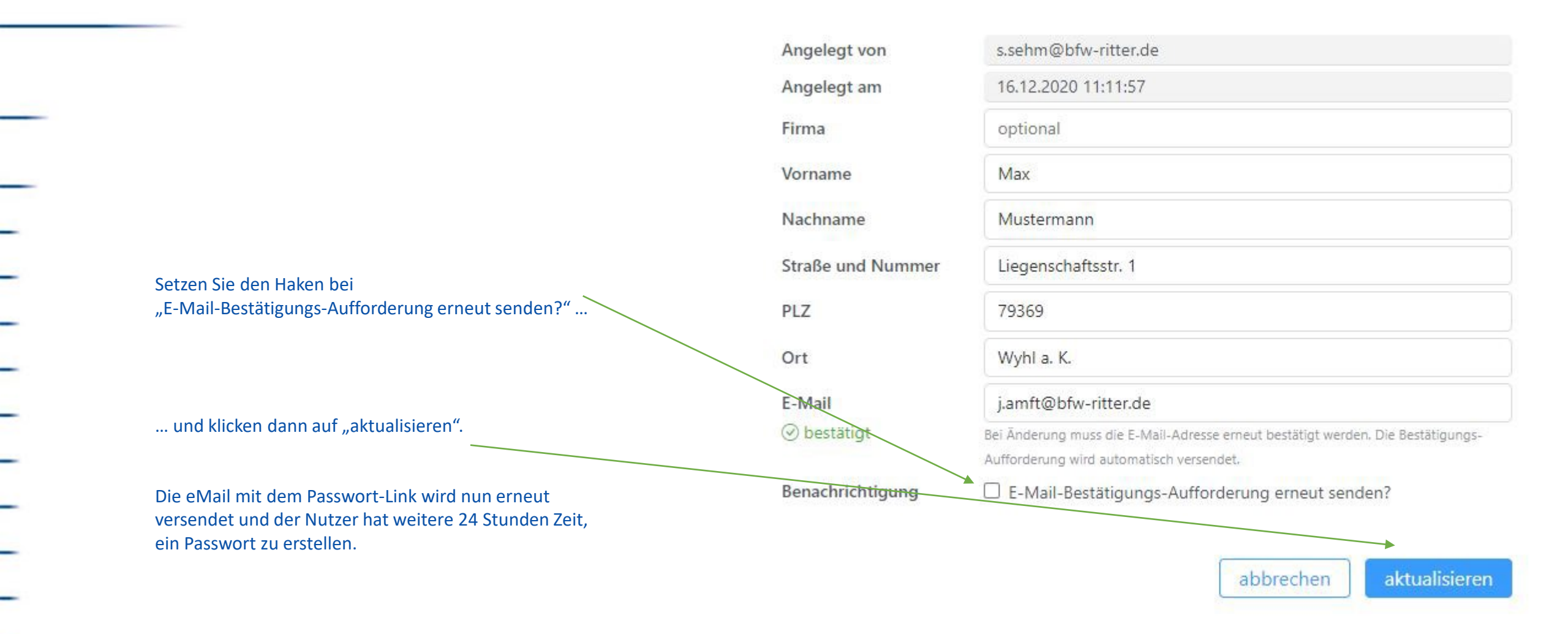

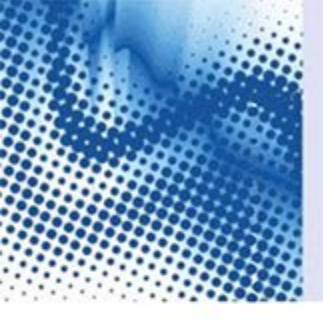

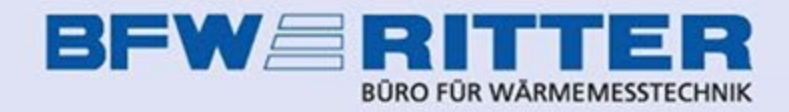

Stand:25.07.2023 / ja